## **Comment créer une « Action » SIGNATURE**

Dans un premier temps, nous allons d'abord vectoriser et créer une forme pour votre signature.

Ouvrir l'image de votre signature. Pour la vectoriser, il va falloir sélectionner cette signature.

Prendre l'outil « Baguette magique »

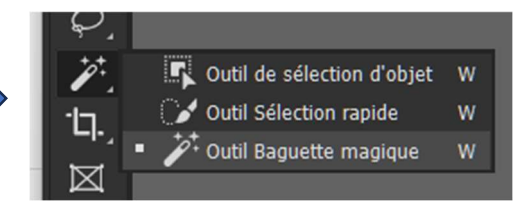

Décocher la case « pixels contigus » pour sélectionner même les zones intérieures de la signature et cliquer une fois sur l'image. Vous devez avoir maintenant toute votre signature de sélectionnée.

Voilà vous avez à présent votre signature prête à être vectorisée.

Ouvrir la fenêtre « Tracée » en allant, barre du haut, sur « Fenêtre » et ensuite cliquer sur « Tracée ».

Dans cette nouvelle « Fenêtre », aller, en haut à droite sur les 3 petites barres et cliquer sur « Convertir en tracée »

Une boîte de dialogue s'ouvre où vous devez rentrer une valeur de « Tolérance » qui sera ici de 2px.

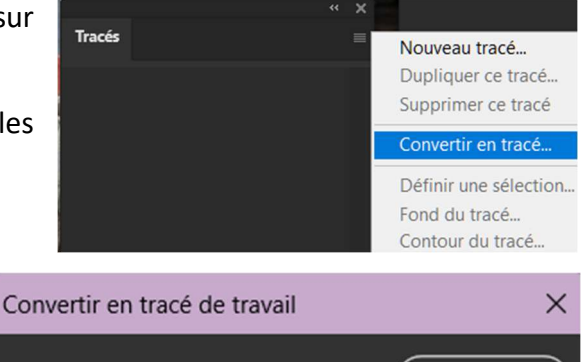

pixels

Lissage

Puis faire un CTRL+i pour inverser la sélection.

Pixels contigus

ousi

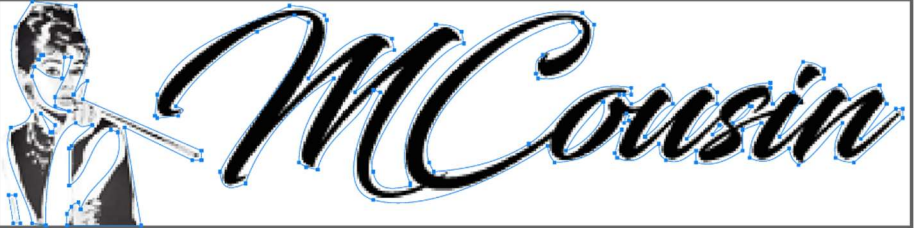

## $\leftarrow$

Tolérance : 2,0

Vous avez maintenant votre signature convertie en tracé de travail que vous renommerez, en double cliquant sur le nom, en « Signature ».

OK

Annuler

|          |            | ▼      |
|----------|------------|--------|
| Mémorise | r le tracé | ×      |
| Nom :    | Signature  | ОК     |
|          |            | Annuer |

Si vous avez quelques « bavures » en dehors ou à proximité de votre signature, prenez l'outil « Sélection de tracé » et entourer les traces pour les supprimer en cliquant sur la touche « Suppr » du clavier.

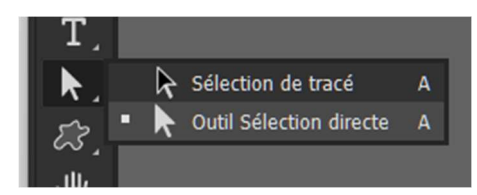

Dans la fenêtre « Tracé » sélectionner le calque « Signature ». Il faut qu'il apparaisse grisé. Aller ensuite, sur la fenêtre des calques, sur « Créer un calque de remplissage » et dans la liste qui apparait cliquer sur

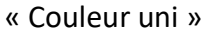

S ^

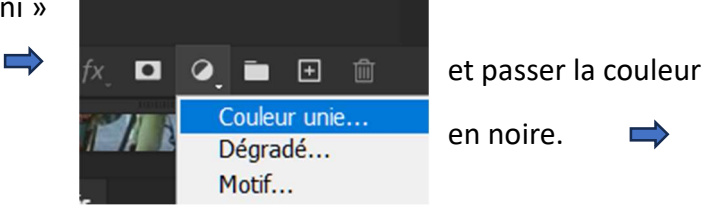

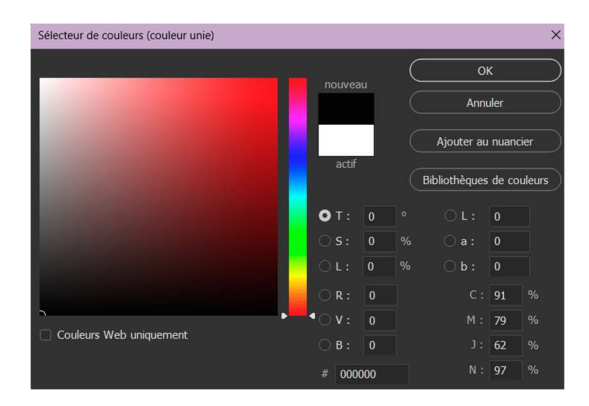

Vous avez maintenant une forme vectorielle de votre signature.

Vous pouvez maintenant la transformer en forme personnalisée.

Pour faire ceci, aller dans, barre du haut, « Edition » → « Créer une forme personnalisée... »

Si celle-ci est grisée, aller sur l'outil « Forme personnalisée » et sélectionner l'outil « Forme personnalisée ».

Il faut qu'en haut cette forme apparaisse.

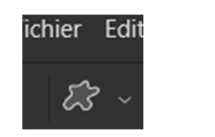

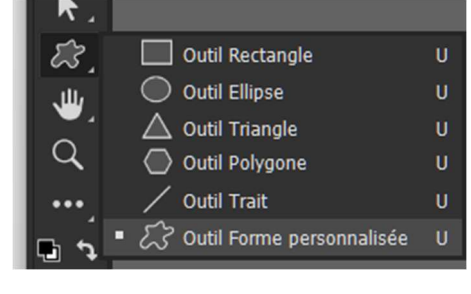

Une fois que vous avez cliqué sur « Créer une forme personnalisée... » vous avez cette boîte de dialogue dans laquelle vous indiquez le nom en « Signature ».

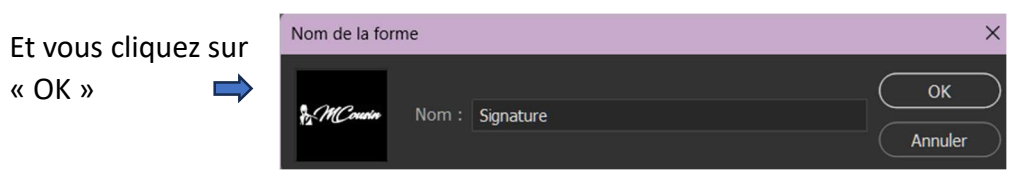

Vous devez la retrouver maintenant dans la fenêtre « Forme » que vous obtenez en allant sur « Fenêtre » → « Formes ».

Sous cette fenêtre « Formes » en cliquant en bas sur le petit dossier, à côte de la poubelle, créer un dossier « Signatures » où vous regrouperez toutes vos signatures en les déposant dans ce dossier fraichement créé.

Vous trouvez aussi ces signatures en cliquant sur l'outil « Formes ».

Dans la barre du haut, vous les retrouvez dans le menu déroulant

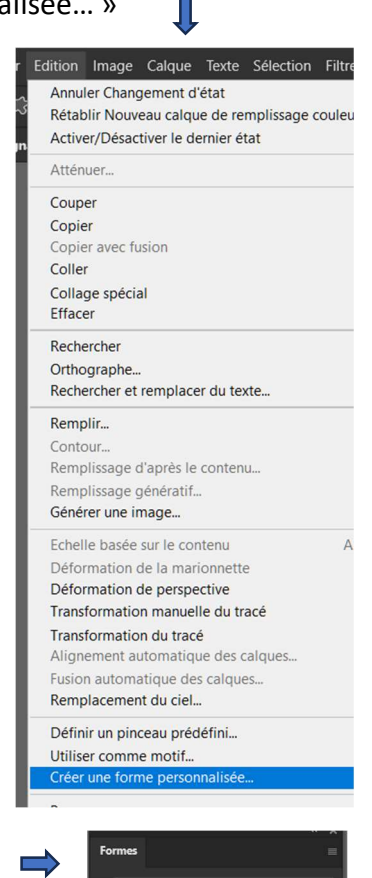

Q R

Signatures

C Phil

Voici maintenant venu le temps de créer le script ou action de votre signature.

Ouvrez dans Photoshop une photo à signer.

Pour ceux qui n'auraient pas la fenêtre « Actions » d'ouverte, aller sur la barre du haut sur « Fenêtre » et ensuite sur « Actions ». Cliquer ensuite une fois la fenêtre « Actions » ouverte sur les 3 petites barres en haut à droite et décocher le mode « Bouton ».

Créer un dossier « Signatures » en cliquant sur le dossier de la fenêtre « Actions »

| Actions                                                          | Histor | ique<br>Mo | Motifs<br>de Bouto     | Réala<br>on  | nes | ** | - |
|------------------------------------------------------------------|--------|------------|------------------------|--------------|-----|----|---|
| <ul> <li>✓ □ &gt;</li> <li>✓ □ &gt;</li> <li>✓ □ &gt;</li> </ul> |        | No<br>No   | uvelle ac<br>uvel ense | tion<br>mble |     |    |   |
| ✓                                                                | >      | Du         | pliquer                |              |     |    |   |

Ensuite cliquer sur le symbole pour créer un script que vous nommerez comme vous voulez (Par exemple : Signature-blanche pour une signature en blanc).

Puis, cliquer sur le symbole pour enregistrer toutes les étapes de la procédure. Celui-ci passe alors en rouge signifiant qu'il est prêt à enregistrer.

Maintenant, aller sur la fenêtre où vous avez votre image et dans « Fichier » cliquer sur « Importer et

| Fichier                      | Edition     | Image     | Calc | lne  | ir |  |  |
|------------------------------|-------------|-----------|------|------|----|--|--|
| Nouv                         | eau         |           |      |      | d  |  |  |
| Ouvri                        | r           |           |      |      |    |  |  |
| Parco                        | ourir dans  | Bridge    |      | AI   |    |  |  |
| Ouvri                        | r sous      |           | Alt  | +Ma  |    |  |  |
| Ouvri                        | r en tant   | qu'objet  | dyna | miqu |    |  |  |
| Ouvrir les fichiers récents  |             |           |      |      |    |  |  |
| Ferm                         | er          |           |      |      |    |  |  |
| Tout                         | fermer      |           |      | Alt  |    |  |  |
| Ferm                         | er les aut  | res       |      | A    |    |  |  |
| Ferm                         | er et pass  | er à Brid | ge   | Maj  |    |  |  |
| Enreg                        | gistrer     |           |      |      |    |  |  |
| Enreg                        | gistrer sou | IS        |      | Ma   |    |  |  |
| Enreg                        | jistrer une | e copie   |      | A    |    |  |  |
| Versi                        | on précéo   | dente     |      |      |    |  |  |
| Invite                       | r à modi    | fier      |      |      |    |  |  |
| Parta                        | ger pour    | révision  |      |      |    |  |  |
| Expo                         | rtation     |           |      |      |    |  |  |
| Rechercher dans Adobe Stock  |             |           |      |      |    |  |  |
| Rechercher des modèles Adobe |             |           |      |      |    |  |  |
| Impo                         | rter et ind | corporer. | ••   |      |    |  |  |
| Impo                         | rter et lie | r         |      |      |    |  |  |
| Asser                        | nhlage      |           |      |      |    |  |  |
|                              |             |           |      |      |    |  |  |

ncorporer... ». Aller rechercher sur votre ordinateur l'image vectorielle le votre signature que vous avez précédemment sauvegardé.

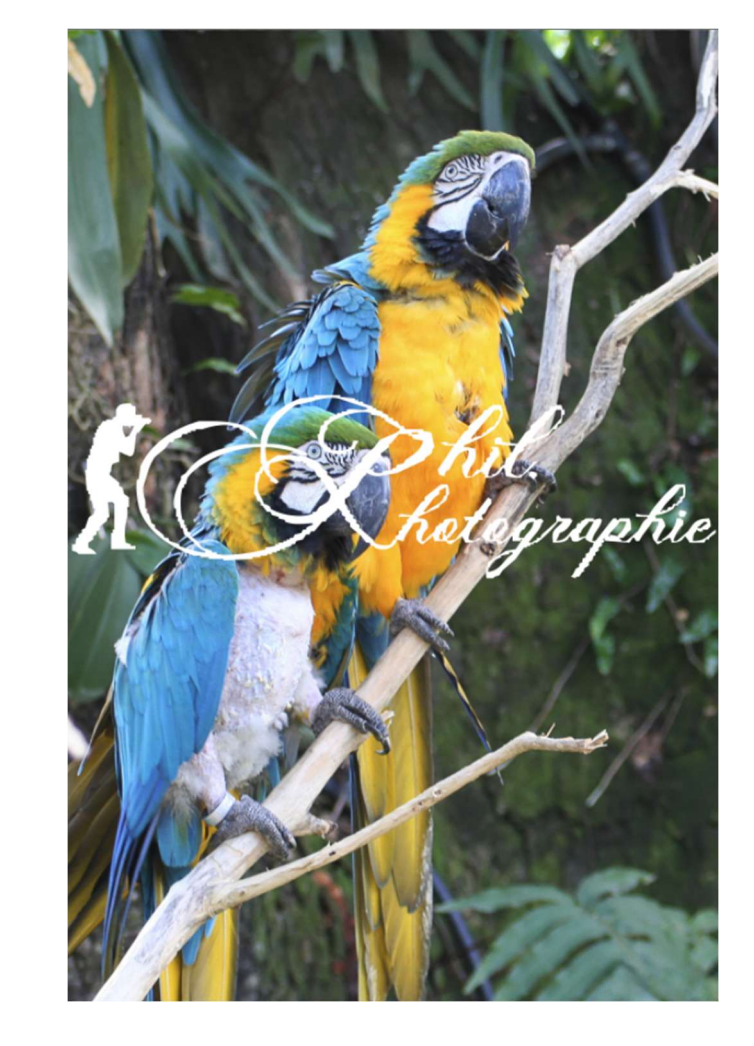

Une fois votre signature importée, faire un « CTRL+T » pour redimensionner et réduire cette signature.

A l'aide des points d'ancrages et en maintenant la touche « Maj » enfoncée, réduisez la taille de la signature.

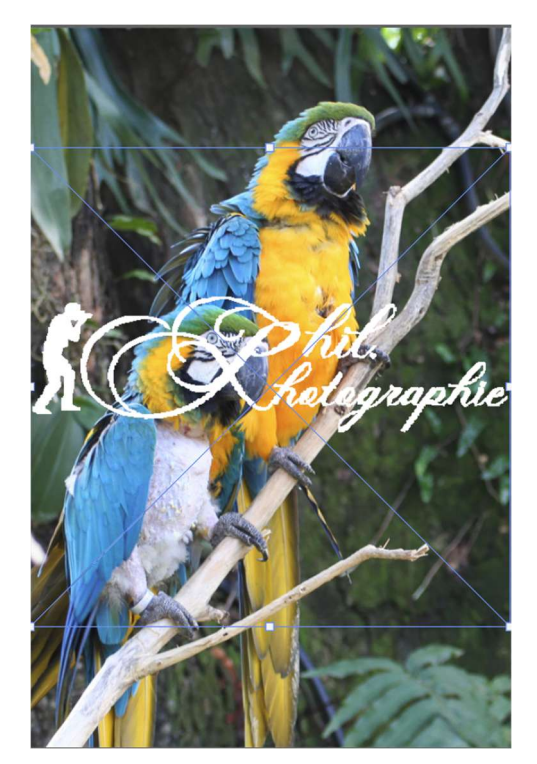

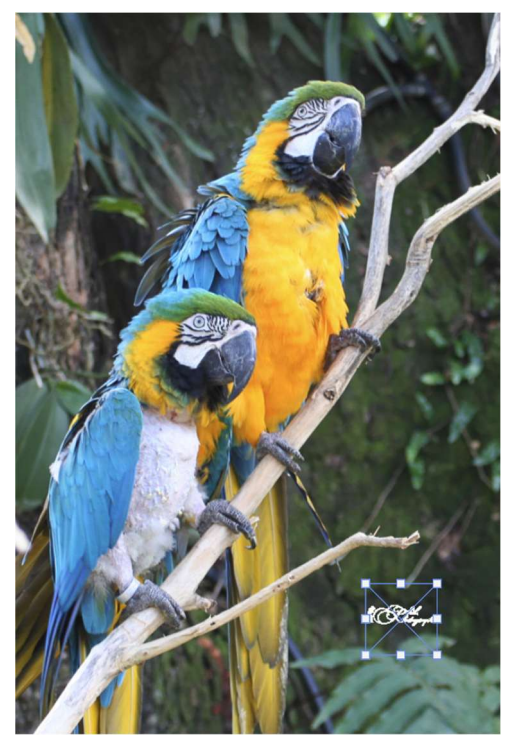

Faire un « **CTRL+A** » pour sélectionner toute la photo.

Aller ensuite sur l'outil déplacement.

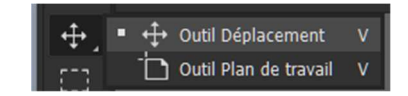

A l'aide des symboles de positionnement

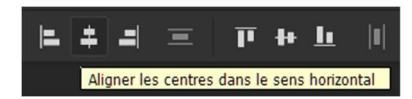

Positionnez votre signature dans la photo là ou vous souhaitez la mettre.

- Aligner sur le bord gauche
- Aligner au centre
- Aligner sur le bord droit
- Aligner sur le bord supérieur
  - Aligner sur le centre dans le sens vertical
  - Aligner sur le bord inférieur

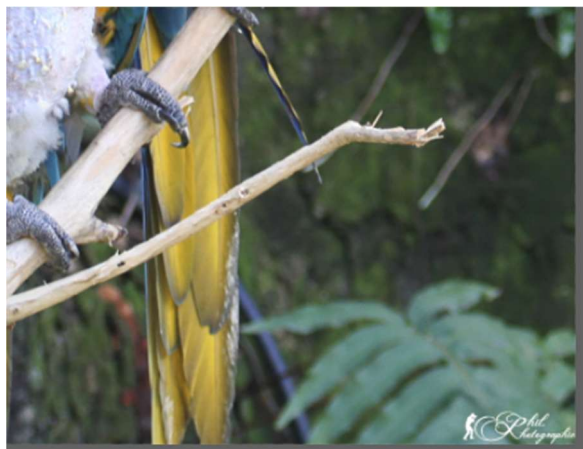

Ici, la signature à été positionnée en bas à droite de la photo.

| 🗲

Une fois votre signature positionnée, désélectionnez par la commande « **CTRL+D** ».

Et à l'aide des flèches du clavier et avec la touche « Ctrl » enfoncée, peaufinez le positionnement plus précisément.

Avant dernière opération, sur la fenêtre des calques, le calque de la signature grisée, réduire l'opacité de la signature à environ 50 à 60%.

Puis passer le calque en mode de « Normal » à « Superposition ».

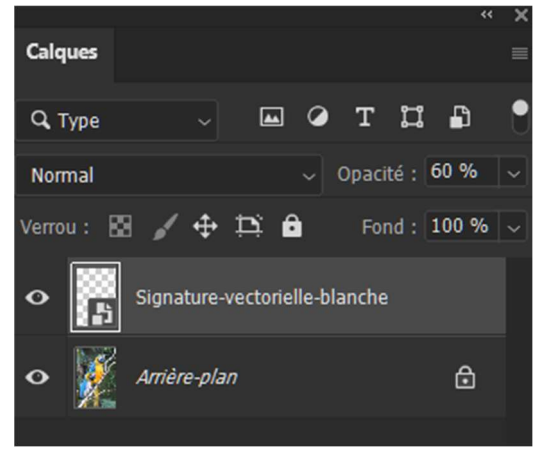

Voilà, nous avons presque fini ce tuto, il ne nous reste plus qu'à « Aplatir l'image » et arrêter l'enregistrement du script en cliquant dans la fenêtre des « Actions » sur le petit carré en bas.

Le voyant rouge d'enregistrement s'éteint et redevient grisé.

Pour sauvegarder votre script signature, se positionner sur le nom de votre action signature et aller sur les 3 petits traits et dans la liste qui s'ouvre sur « Enregistrer le script... » dans un dossier de votre ordinateur vous permettant, plus tard, de le retrouver.

Repassez la fenêtre « Actions » en mode « Bouton » en cliquant sur la ligne « Mode Bouton ».

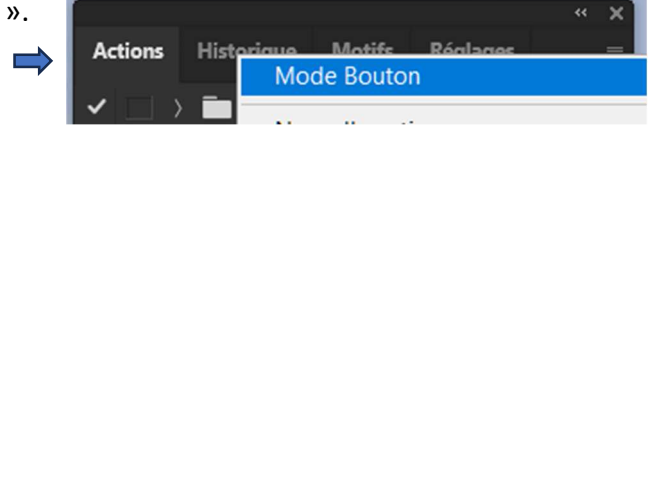

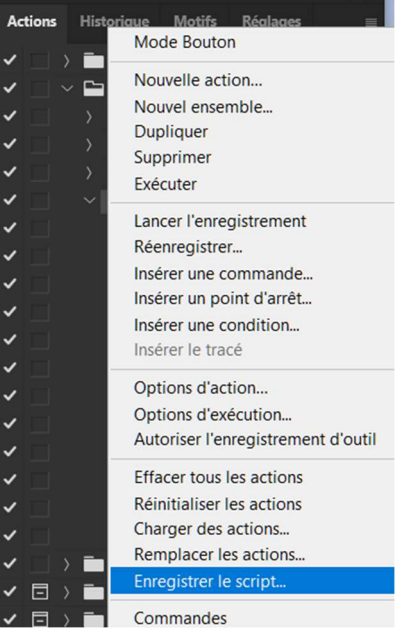

Si vous desirez une signature en noire, il faut refaire un nouveau script en sélectionnant le carré noir à la place du carré blanc. Puis passer le calque en mode de « Normal » à « Produit ».

Voilà se sont les seuls options à modifier dans le script par rapport au script de signature blanche.

## FIN